## **XT2USB manual Windows drivers installation**

20240528

- 1. unzip XT2USB\_drivers.zip file to any directory on your PC (e.g. C:\XT2USB)
- 2. open Device Manager on your PC
- 3. check if some device has missing drivers

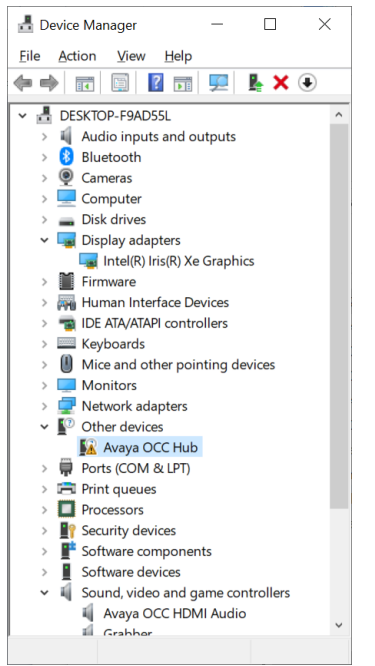

## 4. Update drivers of that device

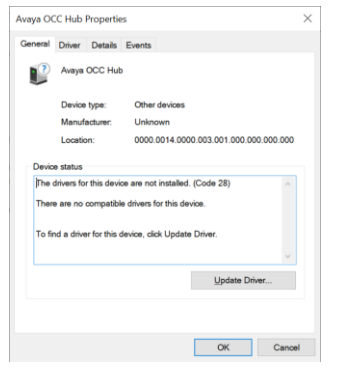

## 5. Select Browse my computer for drivers

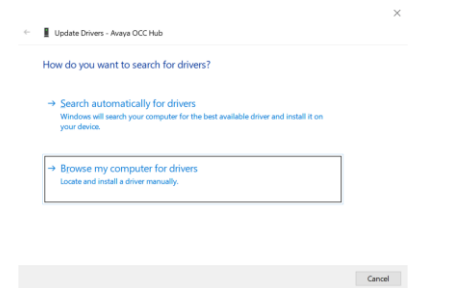

## 6. Select the path of the drivers e.g. C:\XT2USB

| Search for drivers in this location:                                                                                                    | Browse For Folder ×                                                                                                    |
|----------------------------------------------------------------------------------------------------|----------------------------------------------------------------------------------------------------|
| ENUsers/Admin/Downloads Y Browse.                                                                                                    | Select the folder that contains drivers for your hardware.                                                                                                    |
| ☑ Include subfolders                                                                                                    |                                                                                                    |
| → Let me pick from a list of available drivers on my computer<br>This int will also available drivers compatible with the device, and all drivers in the same<br>category as the device.                                                                                                    | XTUSE drives     Advance     Xtuse drives     Advance     didconcentini, and64_8592da/Bd71tb     didcubinf_and64_21165855da/Bd71     didcubinf_and64_21199Ba3594     w     Advance     XTUSE drives                                                                                                    |
| Next Cancel                                                                                                    | OK Cancel                                                                                                    |
|                                                                                                    |                                                                                                    |
| . Go Next                                                                                                    |                                                                                                    |
| . Go Next ×                                                                                                    | ×                                                                                                    |
| Lipder Diver- Awys CCC Hub<br>worke for drivers on your computer                                                                                                    | × • 1 typing binns - Ange OCC tab                                                                                                    |
| Lipder Driver - Anys CC: Ha<br>tops of ordines on your computer<br>work for drives on your computer<br>work for drives in this lustore.                                                                                                    | × + Lipter: Draw - Ange CKC Hub Windows has successfully updated your drivers                                                                                                    |
| Constant     Second Second Secon | *      *      *      *      *      *      *      *      *      *      *      *      *      *      *      *      *      *      *      *      *      *      *      *      *      *      *      *      *      *      *      *      *      *      *      *      *      *      *      *      *      *      *      *      *      *      *      *      *      *      *      *      *      *      *      *      *      *      *      *      *      *      *      *      *      *      *      *      *      *      *      *      *      *      *      *      *      *      *      *      *      *      *      *      *      *      *      *      *      *      *      *      *      *      *      *      *      *      *      *      *      *      *      *      *      *      *      *      *      *      *      *      *      *      *      *      *      *      *      *      *      *      *      *      *      *      *      *      *      *      *      *      *      *      *      *      *      *      *      *      *      *      *      *      *      *      *      *      *      *      *      *      *      *      *      *      *      *      *      *      *      *      *      *      *      *      *      *      *      *      *      *      *      *      *      *      *      *      *      *      *      *      *      *      *      *      *      *      *      *      *      *      *      *      *      *      *      *      *      *      *      *      *      *      *      *      *      *      *      *      *      *      *      *      *      *      *      *      *      *      *      *      *      *      *      *      *      *      *      *      *      *      *      *      *      *      *      *      *      *      *      *      *      *      *      *      *      *      *      *      *      *      *      *      *      *      *      *      *      *      *      *      *      *      *      *      *      *      *      *      *      *      *      *      *      *      *      *      *      *      *      *      *      *      *      *      *      *      *      *      *      * |
| Constant     Second Second Secon | Liphete Driver - Ange CCC Hub     Windows has successfully updated your drivers Windows has transfer installing the drives for this device.     Destroint URI Drive                                                                                                    |
| Conception     Appendix the second of driven in the second of driven in t | <ul> <li>■ Lipton Drawn - Array 60C Hub</li> <li>Windows has successfully updated your drivers</li> <li>Windows has instead stability the alread to the device</li> <li>Conjugate UB Drawn</li> </ul>                                                                                                    |

8. The following devices are supposed to be installed:

Avaya OCC Hub Grabber USB Audio device

| 🛃 Device Manager 🛛 — 🗆 🗙                              |
|-------------------------------------------------------|
| <u>File Action View H</u> elp                         |
| I I I I I I                                           |
| <ul> <li>Audio inputs and outputs</li> </ul>          |
| LG TV (HD Audio Driver for Display Audi               |
| 🖳 Microphone (2- USB Audio Device)                    |
| Microphone (Grabber)                                  |
| Speakers (2- USB Audio Device)                        |
| > ଃ Bluetooth                                         |
| ✓ ♀ Cameras                                           |
| . Grabber                                             |
| > 💻 Computer                                          |
| Disk drives                                           |
| ✓ Lag Display adapters                                |
| Avaya OCC Hub                                         |
| Intel(R) Iris(R) Xe Graphics                          |
| > Firmware                                            |
| > m Human Interface Devices                           |
| TDE ATA/ATAPI controllers                             |
| Keyboards                                             |
| Mice and other pointing devices                       |
| > Monitors                                            |
| Retwork adapters                                      |
| Ports (COM & LPT) Print quoues                        |
|                                                       |
| Security devices                                      |
| Software components                                   |
| Software devices                                      |
| <ul> <li>Sound, video and game controllers</li> </ul> |
| Avaya OCC HDMI Audio                                  |
| Grabber                                               |
| HD Audio Driver for Display Audio                     |
| HD Audio Driver for Display Audio                     |
| USB Audio Device                                      |
| > 🍇 Storage controllers 🗸 🗸                           |
| < >>                                                  |
|                                                       |